🔀 consultas@swagropecuaria.com.ar

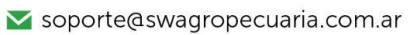

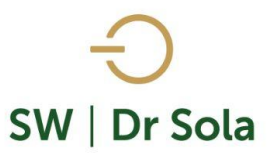

# SEGUIMIENTO DE PROTOCOLO Y MANEJO REPRODUCTIVO

Este reporte genera un listado con los detalles de protocolos reproductivos, seleccionando la carga donde los ingresamos.

Para ingresar al Generador de Listados, vamos al módulo Ejecutivo

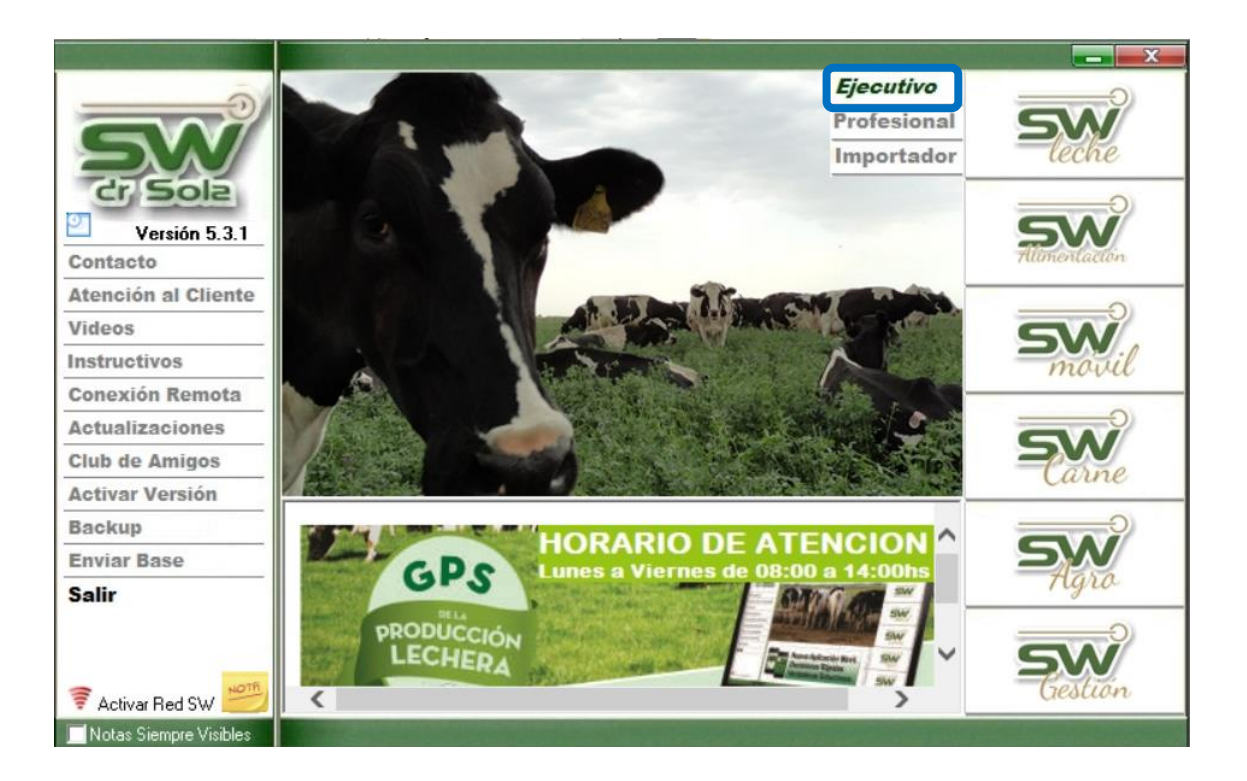

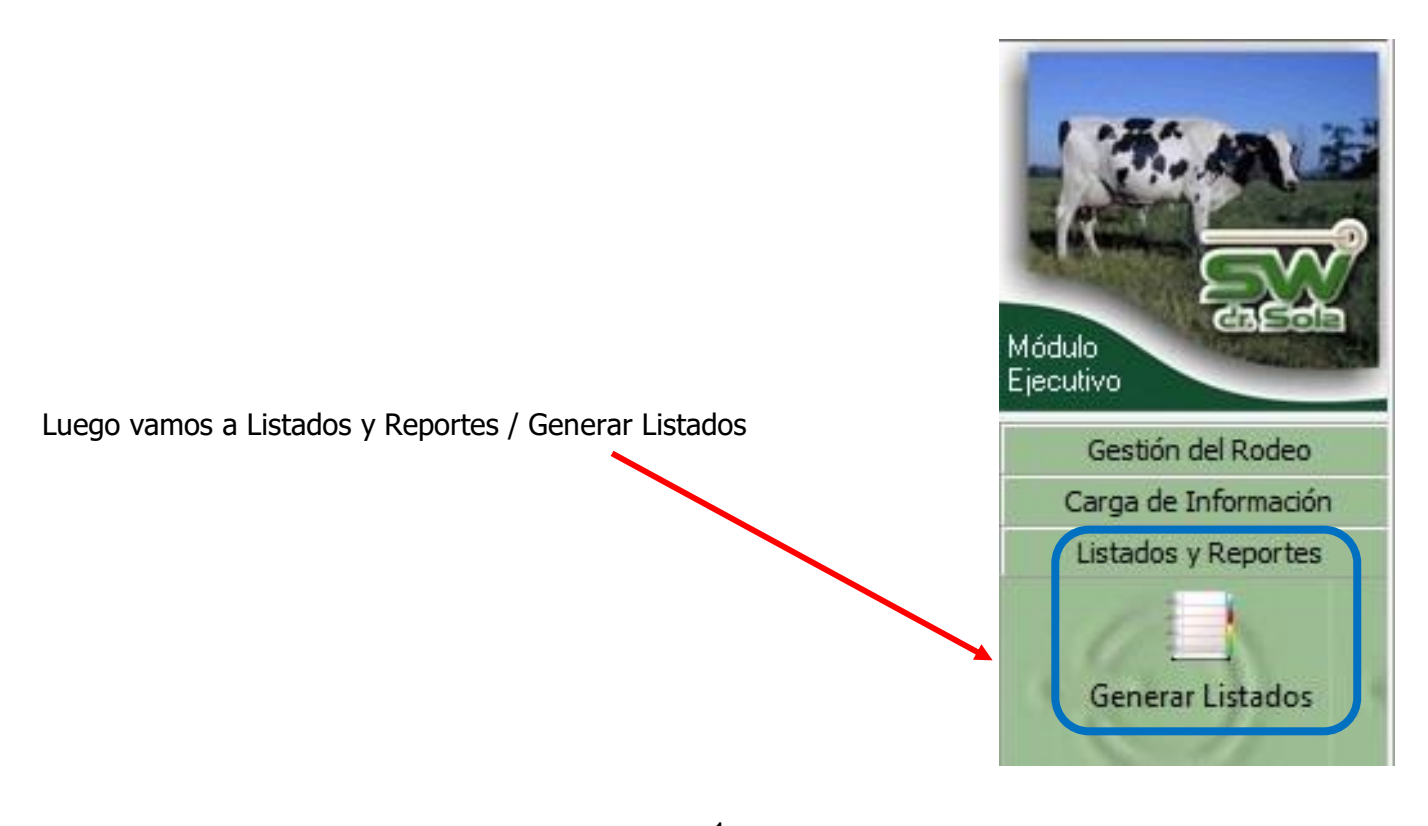

- 🗹 consultas@swagropecuaria.com.ar
- ∑ soporte@swagropecuaria.com.ar

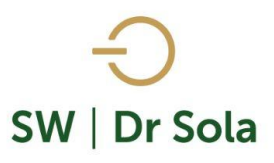

## Se desplegará la ventana Generador de Listados

.

| Generador de Listados                         |          |
|-----------------------------------------------|----------|
| Establecimiento:<br>ESTABLECIMIENTO EJEMPLO 1 |          |
| Todo el Propietario 🔳 Fecha: 27/01/2016 👤     |          |
| Listado a Generar.                            |          |
| (Desplegar para ver Listados Disponibles)     |          |
|                                               | 5        |
|                                               |          |
| Generar Listado                               |          |
| 🗌 Ocultar Panel de Filtros                    | Imptimit |

Dentro de la ventana del Generador de Listados elegimos el Establecimiento y luego el listado SEGUIMIENTO DE PROTOCOLO Y MANEJO REPRODUCTIVO

| Establecimiento:                                                                                                    |
|----------------------------------------------------------------------------------------------------|
| Fecha: 22/02/2019                                                                                                    |
| Listado a Generar:                                                                                                    |
| Seguimiento de Protocolos y Manejo Reproductivo 🔹 💌                                                                                                    |
| Proyectado de Vacas a Parir<br>Proyectado de Vacas a Secar<br>Proyectado de Vacas y Vaquillonas a Preparto<br><u>Seguimiento de Protocolos y Manejo Reproductivo</u><br>Seguimiento de Protocolos y Manejo Reproductivo (Reducid<br>Servicios Realizados en un Período<br>Vacas a Parir<br>Vacas a Pesar |

Genera un Reporte con el detalle de Protocolos Reproductivos

🔀 consultas@swagropecuaria.com.ar

∑ soporte@swagropecuaria.com.ar

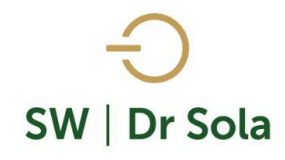

## Colocamos la Fecha del Protocolo y apretamos el botón Generar Listado.

|                                                                                                    |                                                                                                    | Establecimiento:                                                    |
|----------------------------------------------------------------------------------------------------|----------------------------------------------------------------------------------------------------|---------------------------------------------------------------------|
|                                                                                                    |                                                                                                    | Don Gallo                                                           |
|                                                                                                    |                                                                                                    |                                                                     |
|                                                                                                    |                                                                                                    | Todo el Propietario 🔲 🛛 🔤 Fecha: 08/03/2016 🗨                       |
|                                                                                                    |                                                                                                    |                                                                     |
|                                                                                                    |                                                                                                    | Listado Lienerar:                                                   |
|                                                                                                    |                                                                                                    | Seguimiento de Protocolos y Manejo Reproductivo 🔹 💌                 |
|                                                                                                    |                                                                                                    |                                                                     |
| En caso de que quer                                                                                                    | amos analizar los protocolos de                                                                                                    |                                                                     |
|                                                                                                    |                                                                                                    | Fecha del Protocolo: 08/03/2016 🚽 Carga                             |
| una carga en particu                                                                                                    | llar, presionamos el Botón <b>Carga</b> .                                                                                                    |                                                                     |
|                                                                                                    |                                                                                                    |                                                                     |
| Allí se desplegará ur                                                                                                    | ia Ventana con los Partes                                                                                                    |                                                                     |
| Diavias y Trabaias d                                                                                                    |                                                                                                    |                                                                     |
| Diarios y Trabajos de                                                                                                    | e Campo cargados en el                                                                                                    | Community and details de las Detaindes                              |
| Establecimiento sólo                                                                                                    | los que tengan Protocolos                                                                                                    | Genera un reporte con el detalle de los Protocolos<br>Reproductivos |
| Establecimiento, solo                                                                                                    | o los que tengan protocolos                                                                                                    |                                                                     |
| Cargados el sistema                                                                                                    | habilitará el <b>Botón Asignar.</b>                                                                                                    |                                                                     |
|                                                                                                    |                                                                                                    |                                                                     |
|                                                                                                    |                                                                                                    |                                                                     |
|                                                                                                    |                                                                                                    |                                                                     |
|                                                                                                    |                                                                                                    |                                                                     |
| Seleccionar Carga donde se aplic                                                                                                    | ó el Protocolo                                                                                                    |                                                                     |
| Seleccionar Carga donde se aplic                                                                                                    | ó el Protocolo                                                                                                    | Generar Listado                                                     |
| Seleccionar Carga donde se aplic<br>Fecha Tipo                                                                                                    | ó el Protocolo                                                                                                    | Generar Listado                                                     |
| Seleccionar Carga donde se aplic<br>Fecha Tipo<br>09/03/2016 Trabajo de Campo<br>10/04/2015 Trabajo de Campo                                                                                                    | ó el Protocolo                                                                                                    | Generar Listado                                                     |
| Seleccionar Carga donde se aplic<br>Fecha Tipo<br>08/03/2016 Trabajo de Campo<br>10/04/2015 Trabajo de Campo<br>09/04/2015 Partes Diarios                                                                                                    | ó el Protocolo                                                                                                    | Generar Listado                                                     |
| Seleccionar Carga donde se aplico<br>Fecha Tipo<br>08/03/2016 Trabajo de Campo<br>10/04/2015 Trabajo de Campo<br>09/04/2015 Partes Diarios<br>17/03/2015 Trabajo de Campo                                                                                                    | ó el Protocolo                                                                                                    | Generar Listado                                                     |
| Seleccionar Carga donde se aplic<br>Fecha Tipo<br>08/03/2016 Trabajo de Campo<br>10/04/2015 Trabajo de Campo<br>09/04/2015 Partes Diarios<br>17/03/2015 Trabajo de Campo<br>16/03/2015 Partes Diarios                                                                                                    | ó el Protocolo                                                                                                    | Generar Listado                                                     |
| Seleccionar Carga donde se aplic           Fecha         Tipo           08/03/2016         Trabajo de Campo           10/04/2015         Trabajo de Campo           09/04/2015         Partes Diarios           17/03/2015         Trabajo de Campo           16/03/2015         Partes Diarios           12/02/2015         Trabajo de Campo                                                                                                    | ó el Protocolo                                                                                                    | Generar Listado                                                     |
| Seleccionar Carga donde se aplic           Fecha         Tipo           08/03/2016         Trabajo de Campo           10/04/2015         Trabajo de Campo           09/04/2015         Partes Diarios           17/03/2015         Trabajo de Campo           16/03/2015         Trabajo de Campo           16/03/2015         Trabajo de Campo           12/02/2015         Trabajo de Campo           09/02/2015         Partes Diarios                                                                                                    | ó el Protocolo                                                                                                    | Generar Listado                                                     |
| Seleccionar Carga donde se aplic           Fecha         Tipo           08/03/2016         Trabajo de Campo           10/04/2015         Trabajo de Campo           09/04/2015         Partes Diarios           17/03/2015         Trabajo de Campo           16/03/2015         Partes Diarios           12/02/2015         Trabajo de Campo           09/04/2015         Partes Diarios           12/02/2015         Partes Diarios           16/01/2015         Partes Diarios                                                                                                    | ó el Protocolo                                                                                                    | Generar Listado                                                     |
| Seleccionar Carga donde se aplic           Fecha         Tipo           08/03/2016         Trabajo de Campo           10/04/2015         Trabajo de Campo           09/04/2015         Partes Diarios           17/03/2015         Trabajo de Campo           16/03/2015         Partes Diarios           12/02/2015         Trabajo de Campo           09/02/2015         Partes Diarios           16/03/2015         Partes Diarios           16/01/2015         Partes Diarios           16/01/2015         Partes Diarios           16/01/2015         Partes Diarios           16/01/2015         Partes Diarios                                                                                                    | ó el Protocolo                                                                                                    | Generar Listado                                                     |
| Seleccionar Carga donde se aplic           Fecha         Tipo           08/03/2016         Trabajo de Campo           10/04/2015         Trabajo de Campo           09/04/2015         Partes Diarios           17/03/2015         Trabajo de Campo           16/03/2015         Partes Diarios           12/02/2015         Trabajo de Campo           09/02/2015         Partes Diarios           16/01/2015         Partes Diarios           16/01/2015         Trabajo de Campo           26/12/2015         Trabajo de Campo           26/12/2014         Trabajo de Campo                                                                                                    |                                                                                                    | Generar Listado                                                     |
| Seleccionar Carga donde se aplic           Fecha         Tipo           08/03/2016         Trabajo de Campo           10/04/2015         Trabajo de Campo           09/04/2015         Partes Diarios           17/03/2015         Trabajo de Campo           16/03/2015         Partes Diarios           12/02/2015         Trabajo de Campo           09/02/2015         Partes Diarios           16/01/2015         Partes Diarios           16/01/2015         Trabajo de Campo           26/12/2014         Trabajo de Campo           06/12/2014         Partes Diarios                                                                                                    |                                                                                                    | Generar Listado                                                     |
| Seleccionar Carga donde se aplic           Fecha         Tipo           08/03/2016         Trabajo de Campo           10/04/2015         Trabajo de Campo           09/04/2015         Partes Diarios           17/03/2015         Partes Diarios           12/02/2015         Trabajo de Campo           09/02/2015         Partes Diarios           12/02/2015         Trabajo de Campo           09/02/2015         Partes Diarios           16/01/2015         Partes Diarios           16/01/2015         Trabajo de Campo           06/12/2014         Trabajo de Campo           06/12/2014         Trabajo de Campo           06/12/2014         Trabajo de Campo           06/12/2014         Trabajo de Campo                                                                                                    | ó el Protocolo                                                                                                    | Generar Listado                                                     |
| Seleccionar Carga donde se aplic           Fecha         Tipo           08/03/2016         Trabajo de Campo           10/04/2015         Trabajo de Campo           09/04/2015         Partes Diarios           17/03/2015         Trabajo de Campo           16/03/2015         Partes Diarios           12/02/2015         Trabajo de Campo           09/02/2015         Partes Diarios           16/01/2015         Partes Diarios           16/01/2015         Partes Diarios           16/01/2015         Partes Diarios           16/01/2015         Trabajo de Campo           26/12/2014         Trabajo de Campo           06/12/2015         Trabajo de Campo           06/12/2014         Trabajo de Campo           06/12/2014         Trabajo de Campo           04/12/2014         Trabajo de Campo           04/12/2014         Trabajo de Campo           04/12/2014         Trabajo de Campo                                                                                                    | ó el Protocolo                                                                                                    | Generar Listado                                                     |
| Seleccionar Carga donde se aplic           Fecha         Tipo           08/03/2016         Trabajo de Campo           10/04/2015         Trabajo de Campo           09/04/2015         Partes Diarios           17/03/2015         Trabajo de Campo           16/03/2015         Partes Diarios           12/02/2015         Partes Diarios           16/01/2015         Partes Diarios           16/01/2015         Partes Diarios           16/01/2015         Partes Diarios           16/01/2015         Partes Diarios           16/01/2015         Trabajo de Campo           06/12/2014         Trabajo de Campo           06/12/2014         Trabajo de Campo           06/12/2014         Trabajo de Campo           04/12/2014         Trabajo de Campo           04/12/2014         Trabajo de Campo           04/12/2014         Trabajo de Campo           12/11/2014         Trabajo de Campo           12/11/2014         Partes Diarios                                                                                                    | Observaciones      Observaciones      Resultado de Tactos ABRIL 2014 Parte diario de MARZO del 2015 Resultado de Tactos MARZO 2015 Parte diario de FEBRERO del 2015 Resultado de Tactos FEBRERO 2015 Parte diario de DICIEMBRE 2014 Resultado de Tactos ENERO 2015 Resultado de Tactos ENERO 2015 Resultado de Tactos ENERO 2015 Resultado de Tactos ENERO 2015 Resultado de Tactos NOVIEMBRE 2014 Parte diario de NOVIEMBRE 2014 Resultado de Tactos NOVIEMBRE 2014 Parte diario NOVIEMBRE 2014 | Generar Listado                                                     |
| Seleccionar Carga donde se aplic           Fecha         Tipo           08/03/2016         Trabajo de Campo           10/04/2015         Trabajo de Campo           09/04/2015         Partes Diarios           17/03/2015         Trabajo de Campo           16/03/2015         Partes Diarios           12/02/2015         Trabajo de Campo           09/04/2015         Partes Diarios           16/01/2015         Partes Diarios           16/01/2015         Trabajo de Campo           26/12/2014         Trabajo de Campo           06/12/2014         Trabajo de Campo           06/12/2014         Trabajo de Campo           06/12/2014         Trabajo de Campo           12/11/2014         Trabajo de Campo           12/11/2014         Trabajo de Campo           12/11/2014         Trabajo de Campo           12/11/2014         Trabajo de Campo           12/11/2014         Trabajo de Campo                                                                                                    |                                                                                                    | Generar Listado                                                     |
| Seleccionar Carga donde se aplic           Facha         Tipo           08/03/2016         Trabajo de Campo           10/04/2015         Trabajo de Campo           09/04/2015         Partes Diarios           17/03/2015         Partes Diarios           12/02/2015         Partes Diarios           12/02/2015         Partes Diarios           16/01/2015         Partes Diarios           16/01/2015         Partes Diarios           16/01/2015         Partes Diarios           16/01/2015         Partes Diarios           16/01/2015         Partes Diarios           16/01/2015         Partes Diarios           16/01/2015         Partes Diarios           16/01/2015         Trabajo de Campo           26/12/2014         Trabajo de Campo           06/12/2014         Trabajo de Campo           13/11/2014         Trabajo de Campo           12/11/2014         Partes Diarios           09/10/2014         Trabajo de Campo           09/10/2014         Trabajo de Campo           09/10/2014         Partes Diarios           09/10/2014         Partes Diarios           09/10/2014         Partes Diarios |                                                                                                    | Generar Listado                                                     |

A la derecha de la pantalla se desplegará el listado Seguimiento de Protocolo y Manejo Reproductivo

| R.P.7        | Incluir                                                                                                    | D<br>Parto | N°<br>Parto<br>s |               | Observaciones Ult. E. Genital | N°<br>Serv | Serv<br>P/EG | D.<br>Ult.<br>Celo | D. U.<br>Tacto | D<br>Serv | Dias<br>Gest. | Apodo Toro<br>Serv. | Inseminador | Lts Ult.<br>Ctrl |
|--------------|----------------------------------------------------------------------------------------------------|------------|------------------|---------------|-------------------------------|------------|--------------|--------------------|----------------|-----------|---------------|---------------------|-------------|------------------|
| 110          | <b>v</b>                                                                                                    | 468        | 4                | PgPlus + Pint |                               | 0          | 0            |                    | 0              |           |               |                     |             |                  |
| 118          | Image: A start and a start a start | 419        | 5                | PgPlus + Pint |                               | 0          | 0            |                    | 0              |           |               |                     |             |                  |
| <b>∗</b> 112 | <b>V</b>                                                                                                    |            | 0                | PgPlus + Pint |                               | 1          | 0            |                    | 0              |           |               |                     |             |                  |
| 103          | <b>v</b>                                                                                                    | 384        | 5                | PgPlus + Pint |                               | 0          | 0            |                    | 0              |           |               |                     |             |                  |

Este Listado es configurable, es decir, se pueden agregar y quitar columnas de acuerdo a nuestra preferencia.

| Ajustes | -<br> | Ordenar | ŝŧ | Guardar | B | Buscar | Q |
|---------|-------|---------|----|---------|---|--------|---|
|---------|-------|---------|----|---------|---|--------|---|

- 🔀 consultas@swagropecuaria.com.ar
- ∑ soporte@swagropecuaria.com.ar

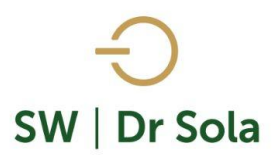

Para Configurarlo presionamos la opción

Configuración del Listado...

Ajustes 🙀

En la primera columna tenemos Nombre de la Columna, y en la segunda si tildamos aparecerá en el listado, si la destildamos no aparecerá en el listado

Visible Fondo Letra Sub Cur ٠ Nombre de la Columna Neg D U Tacto **V** ~ Res. Ultimo Tacto ~ Med. Ult. E. Genital 7 Lts Ult. Ctrl 7 R.P. Madre Г Tipo Г IPPF Г IPPS Г IPPC Г Categoria Madre Días Seca H.B.A. • Orientación Interlineado Alto Fila: 1,5 🖲 Horizontal Ŧ А Vertical Ordenamiento Tipo de Letra y Tamaño B.P. Asc MS Sans Serif ▼ 8 • • Guardar Cerrar

Podemos elegir la Orientación de cómo queremos visualizarlo

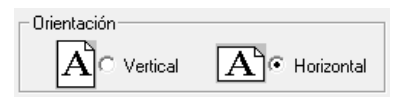

i.

Elegimos el Ordenamiento:

Elegimos si queremos ordenarlo por cualquiera de las opciones

| R.P.          | • |
|---------------|---|
| R.P.          | ^ |
| D Parto       |   |
| F. U. Parto   |   |
| N° Partos     |   |
| Descripción   |   |
| Observaciones |   |
| N* Serv       |   |
| Serv P/EG     | ٧ |
|               |   |

Y seleccionamos si queremos ordenarlo en forma Ascendente o Descendente  $\frac{|Des|}{|\Delta sc|}$ 

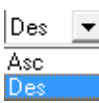

- 🔀 consultas@swagropecuaria.com.ar
- ∑ soporte@swagropecuaria.com.ar

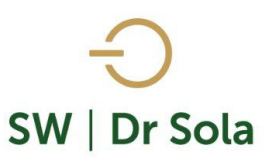

También podemos configurar:

Configuración del Listado...

- Fondo
- Letra
- Negrita
- Subrayado
- Cursiva
- Alto de la Fila
- Tipo de letra y tamaño

| Nombre de la Columna    | Visible | Fondo     | Letra    | Neg             | Sub      | Cur   |        |
|-------------------------|---------|-----------|----------|-----------------|----------|-------|--------|
| D. U. Tacto             | ~       |           |          |                 |          |       |        |
| Res. Ultimo Tacto       | ~       |           |          |                 |          |       |        |
| Med. Ult. E. Genital    | ~       |           |          |                 |          |       |        |
| Lts Ult. Ctrl           | ✓       |           |          |                 |          |       |        |
| R.P. Madre              | ▼       |           |          |                 |          |       |        |
| Тіро                    |         |           |          |                 |          |       |        |
| IPPF                    |         |           |          |                 |          |       |        |
| IPPS                    |         |           |          |                 |          |       |        |
| IPPC                    |         |           |          |                 |          |       |        |
| Categoria Madre         |         |           |          |                 |          |       |        |
| Días Seca               |         |           |          |                 |          |       |        |
| H.B.A.                  |         |           |          |                 |          |       | -      |
| Orientación             | Inte    | rlineado  |          |                 |          |       |        |
| A Vertical A Horizontal |         |           |          | Alto Fi         | ila: 1,5 |       | •      |
| Ordenamiento            | Tipo    | o de Leti | ra y Tam | iaño —          |          |       |        |
| R.P. Asc V              | M       | S Sans S  | Serif    |                 | •        | 8     | •      |
|                         |         |           | <u></u>  | <u>i</u> uardar |          | Cerra | ar ili |

Si seleccionamos un campo disponible para el listado, podemos acomodar en qué orden queremos que aparezcan, con las flechas que están a la derecha de la pantalla.

| Configuración del Listado |          |            |           |              |         |     |       |    |
|---------------------------|----------|------------|-----------|--------------|---------|-----|-------|----|
| Nombre de la Columna      | Visible  | Fondo      | Letra     | Neg          | Sub     | Cur |       |    |
| R.P.                      |          | , 01100    | Long      |              | _       |     |       |    |
| D Parto                   |          |            |           | 1            |         |     |       |    |
| F. U. Parto               | <b>V</b> |            |           |              |         |     |       |    |
| N° Partos                 | <b>V</b> |            |           |              |         |     |       |    |
| Descripción               |          |            |           |              |         |     |       |    |
| Observaciones             |          |            |           |              |         |     |       |    |
| N° Serv                   |          |            |           |              |         |     |       | ÷  |
| Serv P/EG                 |          |            |           |              |         |     |       |    |
| D. Ult. Celo              |          |            |           |              |         |     |       |    |
| D Serv                    |          |            |           | 1            |         |     |       |    |
| Apodo Toro Serv.          |          |            |           |              |         |     |       |    |
| D.U.C. Reprod.            |          |            |           |              |         |     | •     |    |
| 🗆 Orientación             | — li     | nterlinead | lo        |              |         |     |       |    |
| A Vertical A Horizont     | al       |            |           | Alto         | o Fila: | 1,5 |       | •  |
| _ Ordenamiento            | —        | ipo de Le  | etra y Ta | amaño        |         |     |       |    |
| R.P. Asc                  | -    I   | MS Sans    | Serif     |              |         | •   | 8     | •  |
|                           |          |            |           | <u>G</u> uar | dar     |     | Cerra | r) |

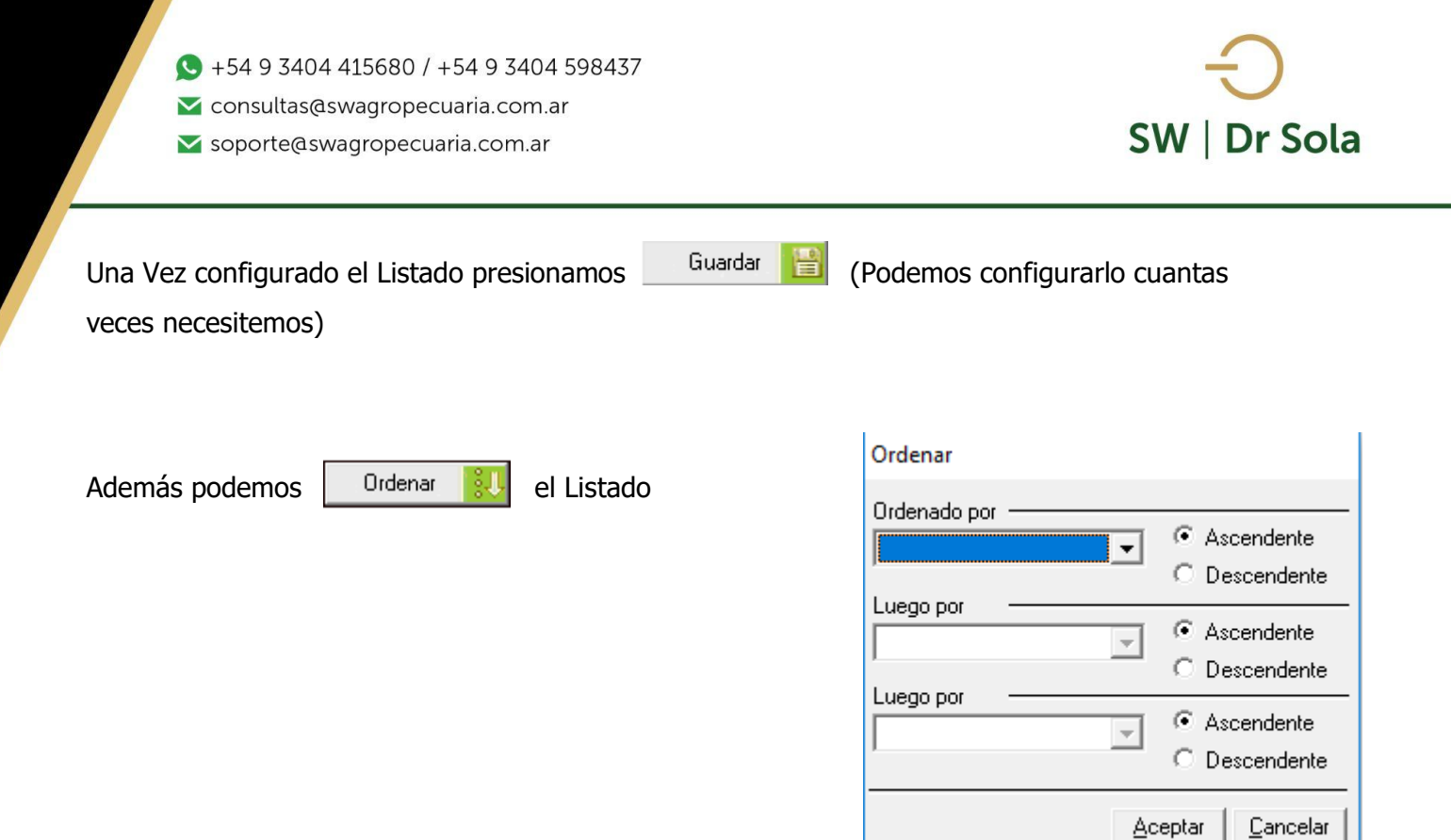

| Ordenar                                              |                                  |
|------------------------------------------------------|----------------------------------|
| Ordenado por                                         | Ascendente     O Descendente     |
| N° Partos<br>Descripción<br>Observaciones<br>N° Serv | Ascendente     Descendente       |
| Serv P/EG<br>D. Ult. Celo<br>D Serv                  | Ascendente     O Descendente     |
|                                                      | <u>A</u> ceptar <u>C</u> ancelar |

En las tres opciones nos aparecerán las columnas para elegir si la queremos ordenar en forma Ascendente o Descendente.

#### Además podemos presionar la opción

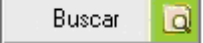

| Busqueda Rápid    | a           |        |
|-------------------|-------------|--------|
| _ Criterio de Bús | queda       |        |
| Columna:          | R.P.        | •      |
| Texto a Busca     |             |        |
| Buscar Inicio     | Buscar Sgte | Cerrar |

Busca lo que contiene el texto a Buscar en la columna correspondiente.

Por último, tenemos la opción de Imprimir el Listado o Cerrar.

Si elegimos Imprimir, se abrirá la presentación Preliminar del Listado

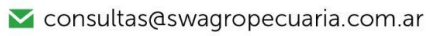

🔀 soporte@swagropecuaria.com.ar

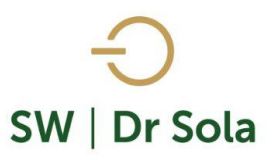

## Seguimiento de Protocolos y Manejo Reproductivo

Propietario: Bertaina Luciano / Establecimiento: Don Gallo

| Estudio       | al: 08/0   | 3/201            | 6             |                               |            |              |                 |                |        |               |                     |            |
|---------------|------------|------------------|---------------|-------------------------------|------------|--------------|-----------------|----------------|--------|---------------|---------------------|------------|
| <b>R.P</b> .7 | D<br>Parto | N°<br>Parto<br>s | Descripción 🗸 | Observaciones Ult. E. Genit≞4 | N⁰<br>Serv | Serv<br>P/EG | D. Ult.<br>Celo | D. U.<br>Tacto | D Serv | Dias<br>Gest. | Apodo Toro<br>Serv. | Inseminado |
| 110           | 468        | 4                | PgPlus + Pint |                               | 0          | 0            |                 | 0              |        |               |                     |            |
| 118           | 419        | 5                | PgPlus + Pint |                               | 0          | 0            |                 | 0              |        |               |                     |            |
| *112          |            | 0                | PgPlus + Pint |                               | 1          | 0            |                 | 0              |        |               |                     |            |
| 103           | 384        | 5                | PgPlus + Pint |                               | 0          | 0            |                 | 0              |        |               |                     |            |

Arriba de la pantalla tenemos las siguientes opciones

| Siguiente 🔁 🧲 Anterior 🕵 A | nentar 🍓 Imprimir | 🙆 Configuración | 🔒 Guardar |
|----------------------------|-------------------|-----------------|-----------|
|----------------------------|-------------------|-----------------|-----------|

Si presionamos Siguiente pasaremos de página, si presionamos Anterior, volveremos a la página Anterior

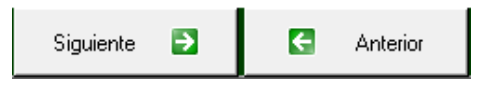

S Aumentar

Este botón cumple la función de Lupa

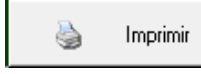

Imprime el Listado

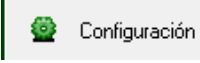

Guardar

Configura la Impresión

Guarda el Listado en formato Excel

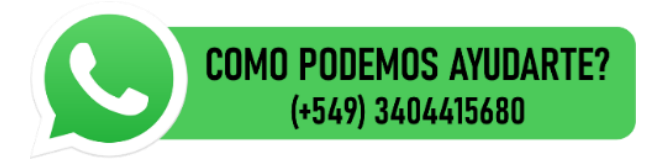

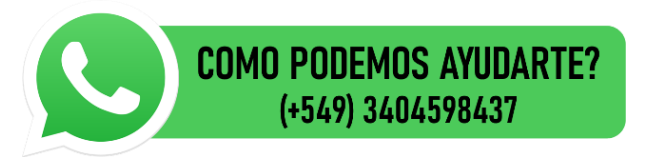